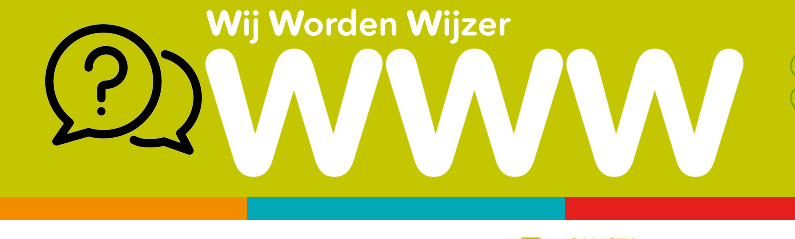

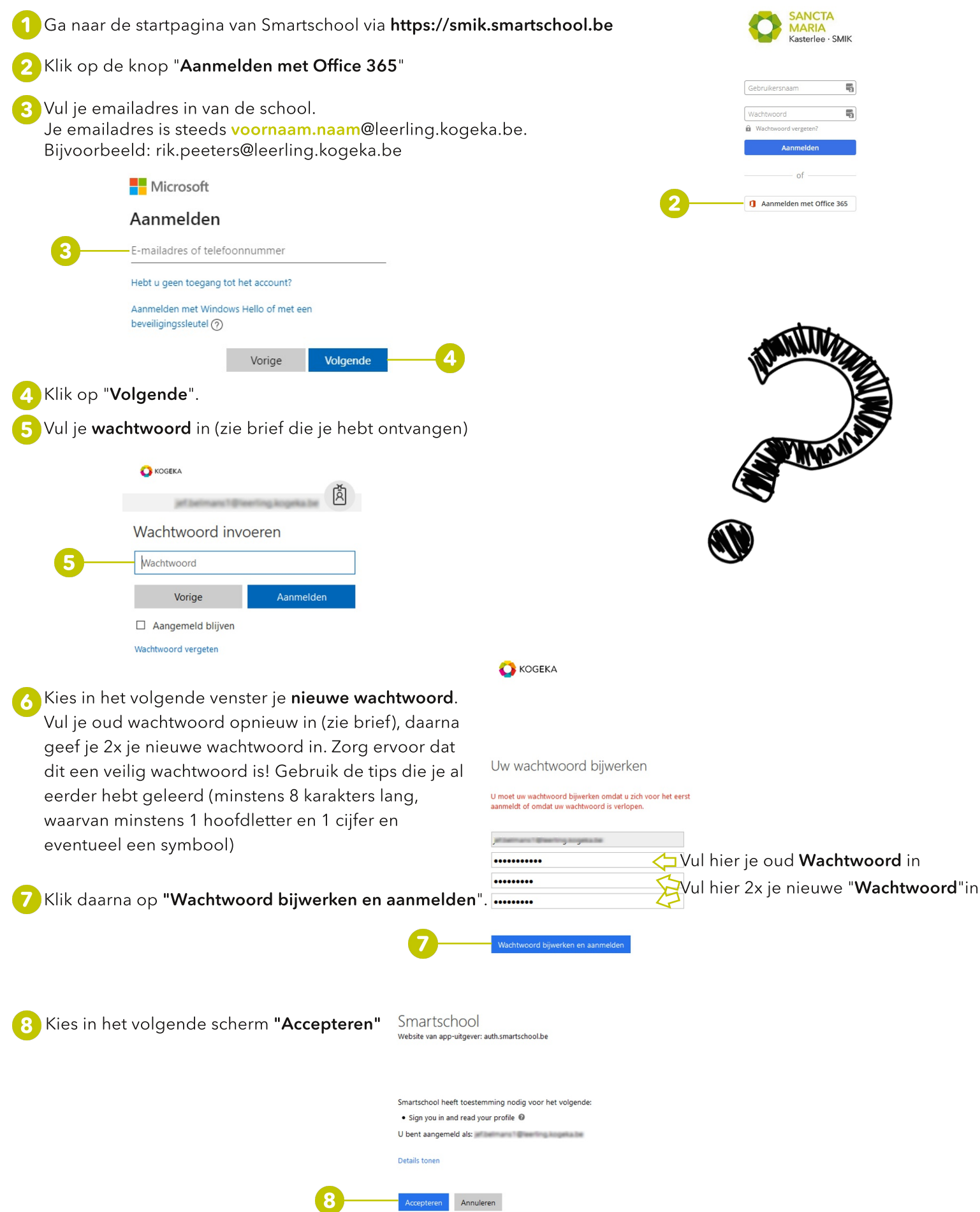

🤥 Je komt terecht op de startpagina van Smartschool. Als alles correct is verlopen, zie je het logo van Office 365.

Wij Worden Wijzer

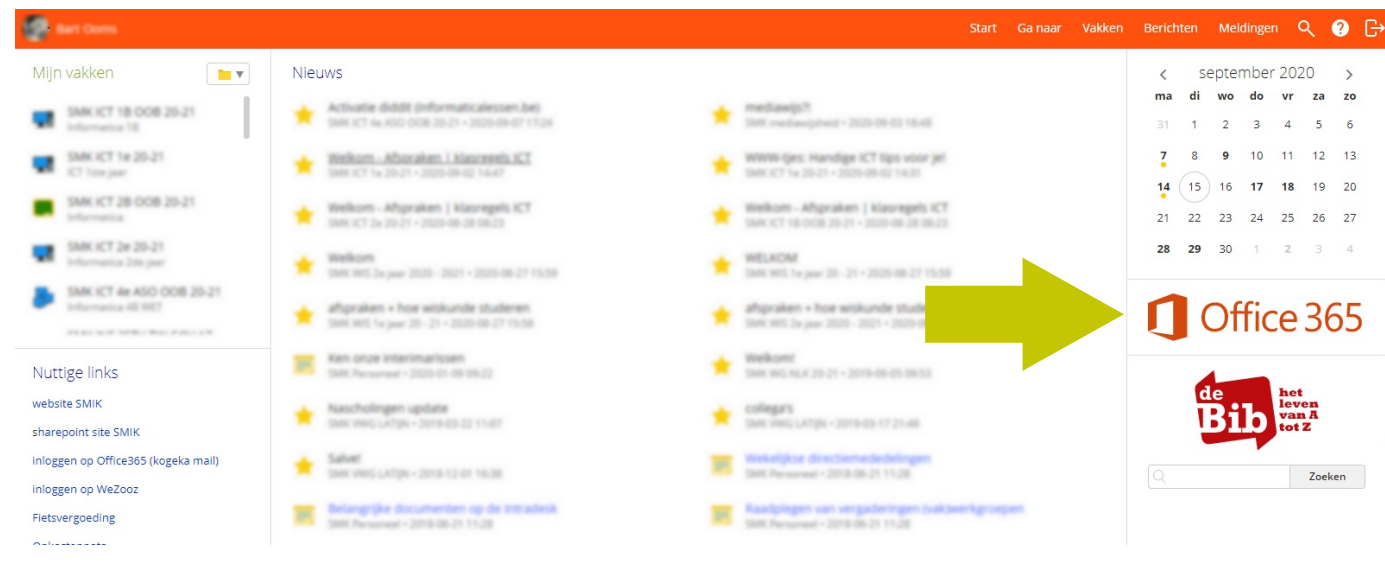

Klik op het logo van "Office 365".

 Bij je eerste aanmelding op het Office 365-platform zal je extra beveiligingsgegevens moeten opgeven.
Klik op de knop "Volgende"

Om ervoor te zorgen dat je je wachtwoord (bij verlies) opnieuw kan instellen en je account beter te beveiligen, zal er gevraagd worden om je telefoon te koppelen aan je nieuwe account.

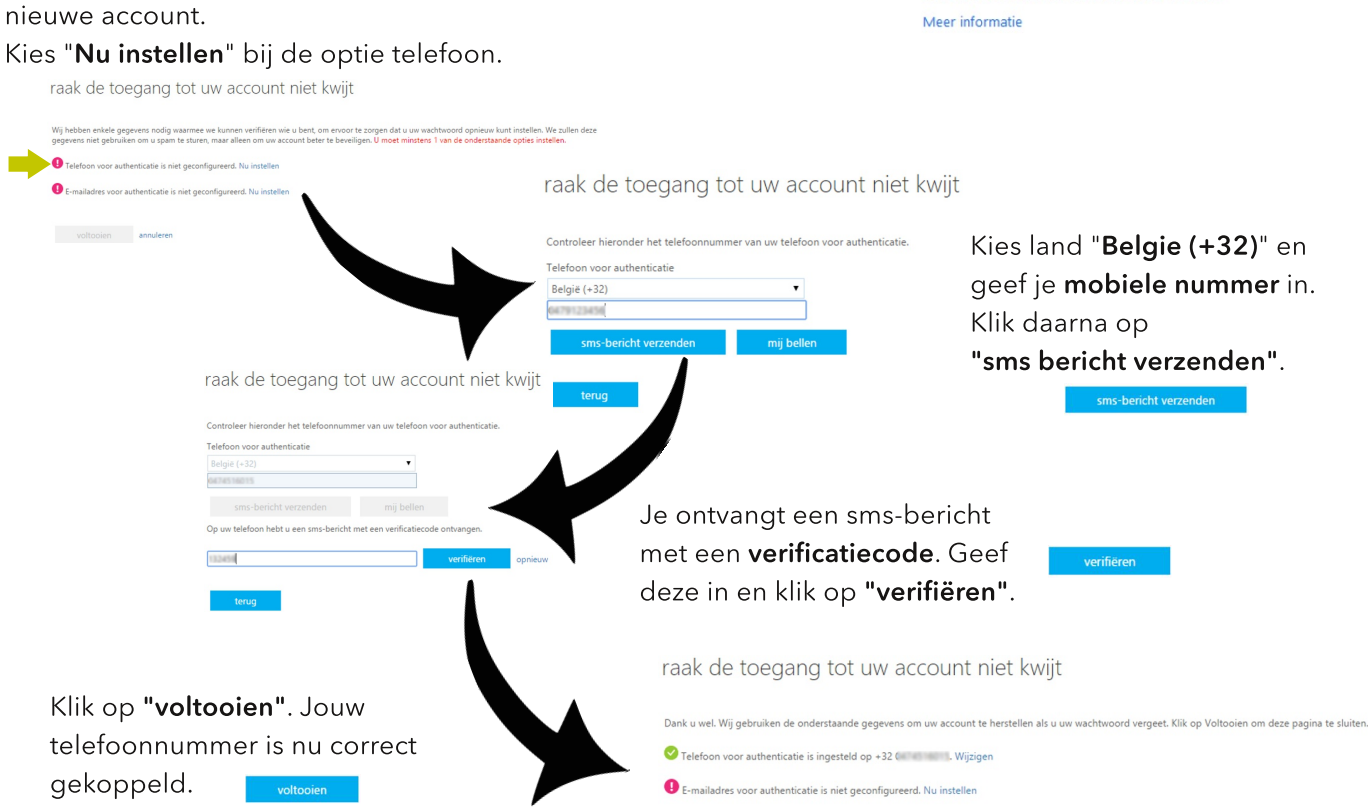

Extra gegevens zijn vereist Uw beheerder vereist dat u extra beveiligingsgegevens

opgeeft om uw account te herstellen.

Afmelden en aanmelden met een ander account Meer informatie

🛟 KOGEKA

10

annuleren

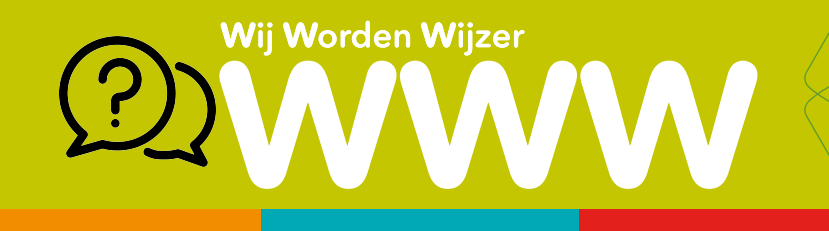

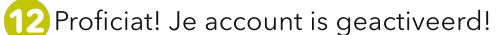

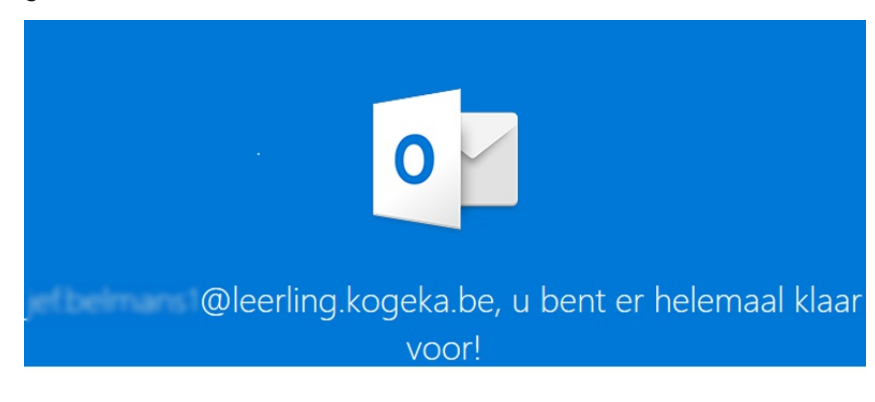

Het nieuwe e-mailadres is @leerling.kogeka.be.

#### Laten we aan de

13 Je krijgt enkele schermen te zien om je mailbox te configureren. Hier kan je o.a. een handtekening instellen, het thema bepalen, ... Maak telkens een keuze en klik op de pijl die je rechts op je scherm ziet.

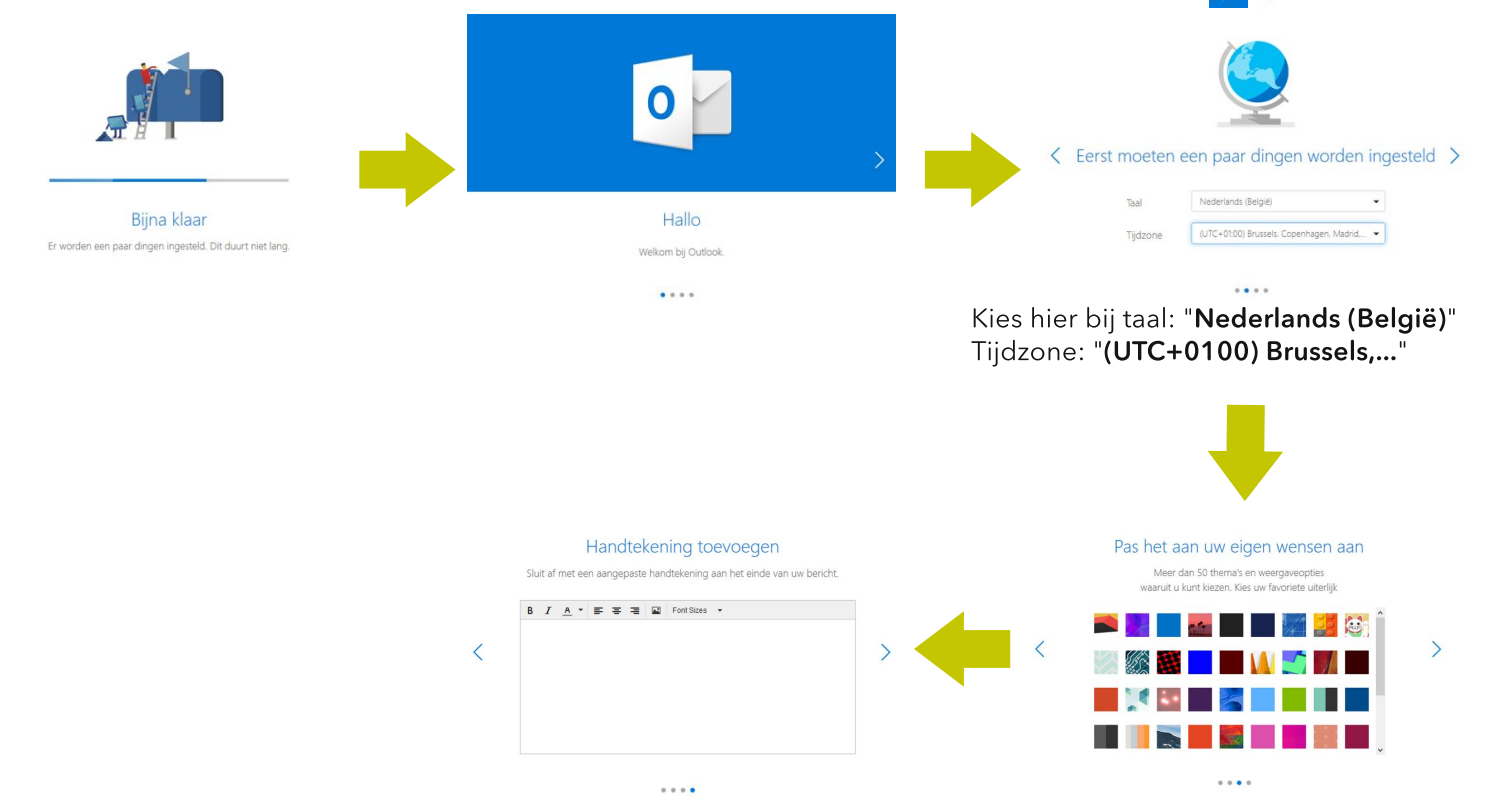

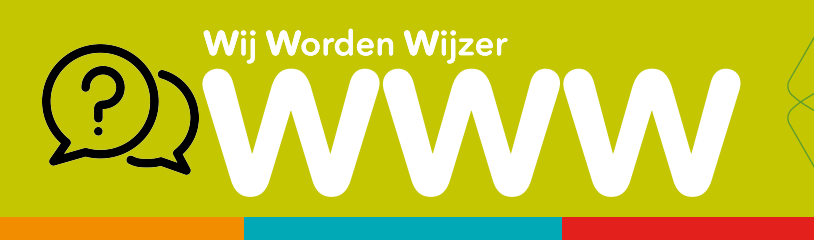

14 Je kan nu je Office 365 installeren. Klik rechtsboven aan op "**Office Installeren**" en kies daar Office 365-apps.

| III Offic | e 365       | ,∽ Zoeken                                                                                                    |                         |                                                                                                    | © 7 | @ |
|-----------|-------------|----------------------------------------------------------------------------------------------------|-------------------------|----------------------------------------------------------------------------------------------------|-----|---|
| n I       | Cardemanner |                                                                                                    |                         | Office installants                                                                                                    |     |   |
| $\oplus$  | Goedemorgen | Office and an and a statement of the instanteen of the instanteen |                         |                                                                                                    |     |   |
| w         | Aanbevolen  |                                                                                                    |                         |                                                                                                    |     |   |
| Ex.       | P Income    | V Lands                                                                                                    | 1 Ann Magazi Sal Alaman | Andere installatieopties<br>Selecter een andere taal of installeer andere<br>apps die beschikbaar zijn met uw<br>abonnement. |     |   |
| •         |             | Same Tra                                                                                                    |                         |                                                                                                    |     |   |
| ¢.        | KOGEKA      | famile SM                                                                                                    |                         |                                                                                                    |     |   |

15 Er wordt een **installatiebestand automatisch** gedownload. Volg de stappen zoals beschreven op je scherm.

- 1. Klik op **Uitvoeren** op het installatiebestand dat je onderaan je scherm terugvindt.
- 2. Klik op **Ja** om de installatie te starten.
- 3. Start Office na de installatie en meld je aan met je **nieuwe Kogeka-account**.

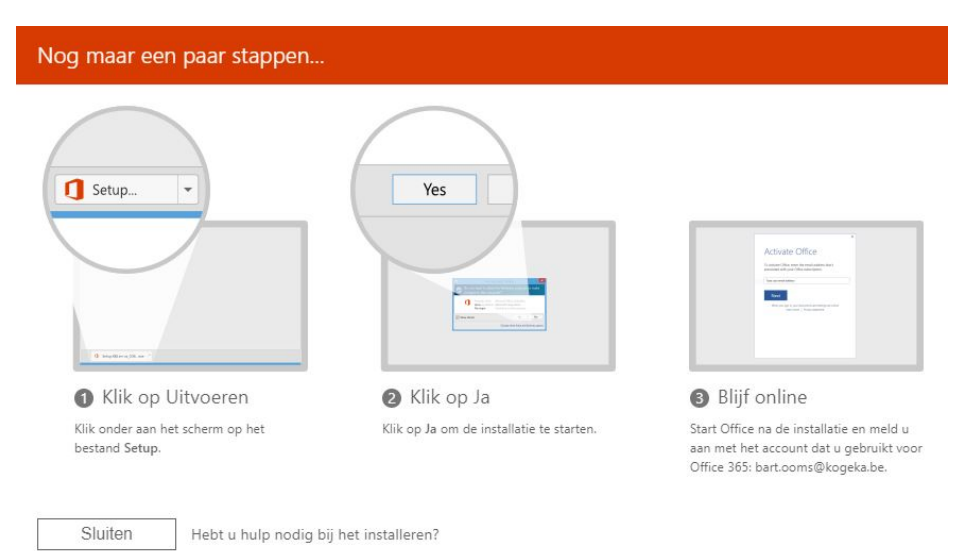

**16** Start na de installatie één van de Office apps. Bijvoorbeeld Word. Klik op **Account**.

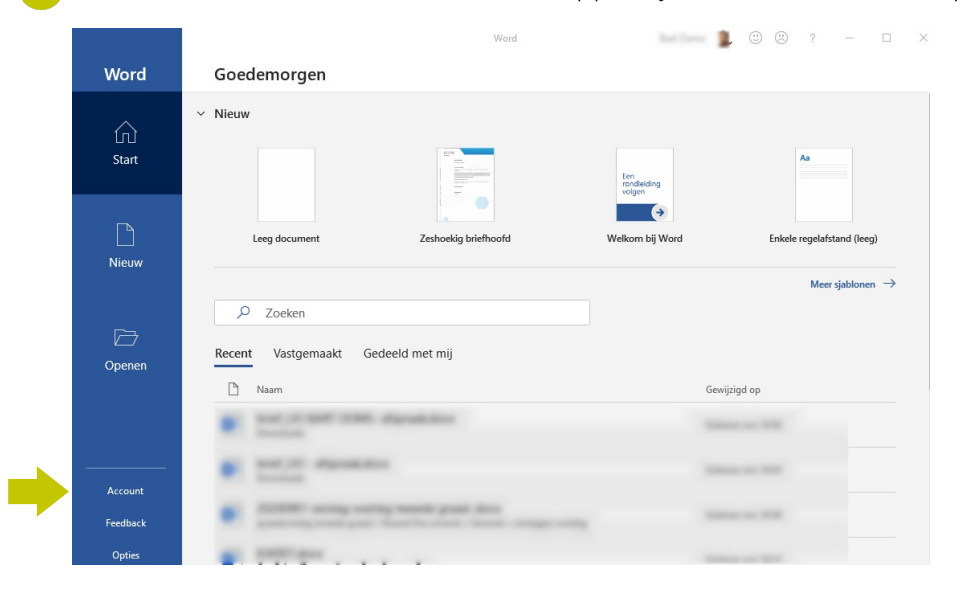

Maak je gebruik van een tijdelijke licentie of had je Office 365 al gekoppeld aan je privé emailadres, volg dan deze stappen om Office 365 te activeren op je toestel!

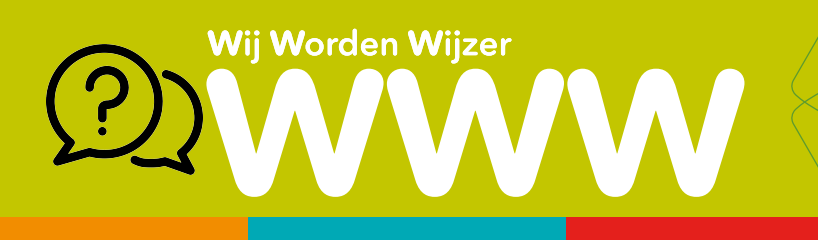

17 Zie je bij gebruikersgegevens je **kogeka e-mailadres** staan? Dan heb je alles correct uitgevoerd!

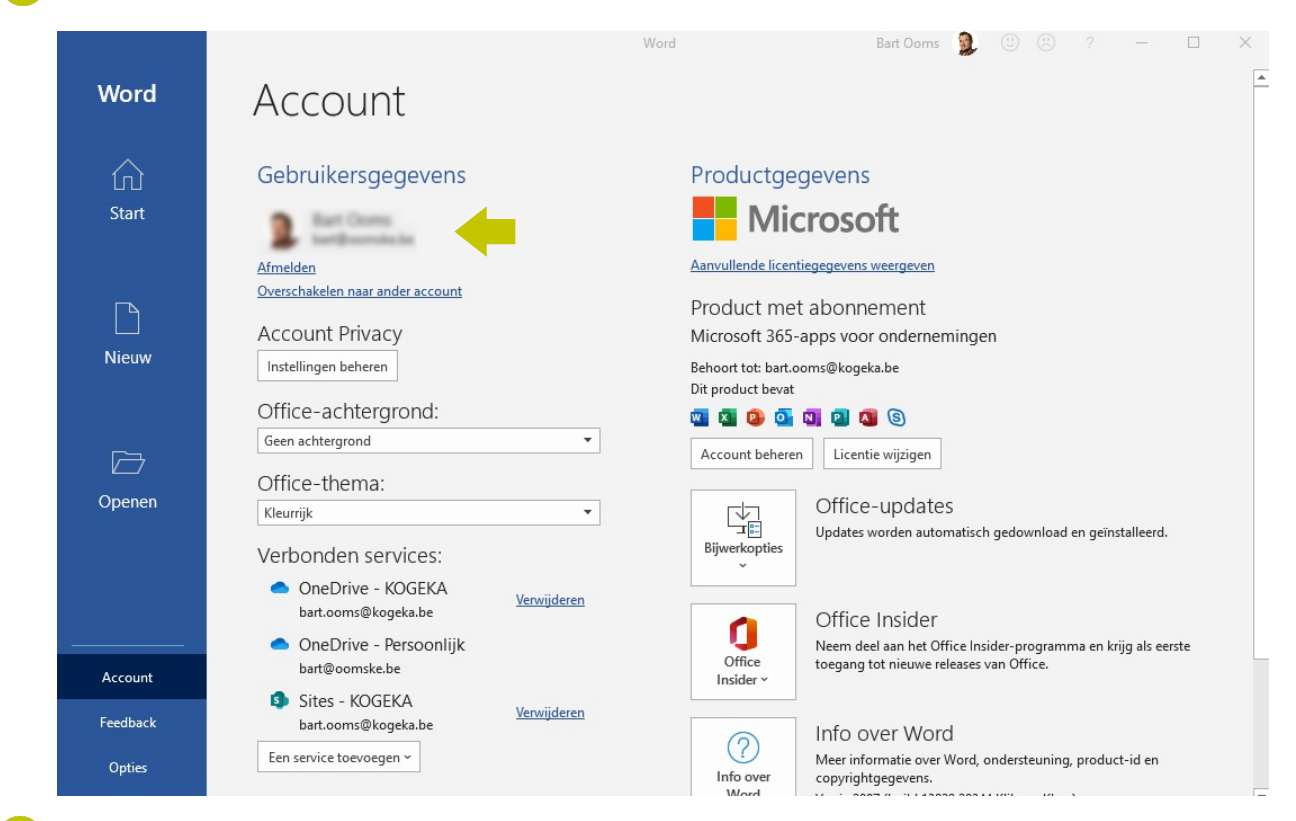

18 Had je al eerder Office geïnstalleerd op je computer en je ziet je privé e-mailadres staan? Kies dan "**Overschakelen naar een ander account**".

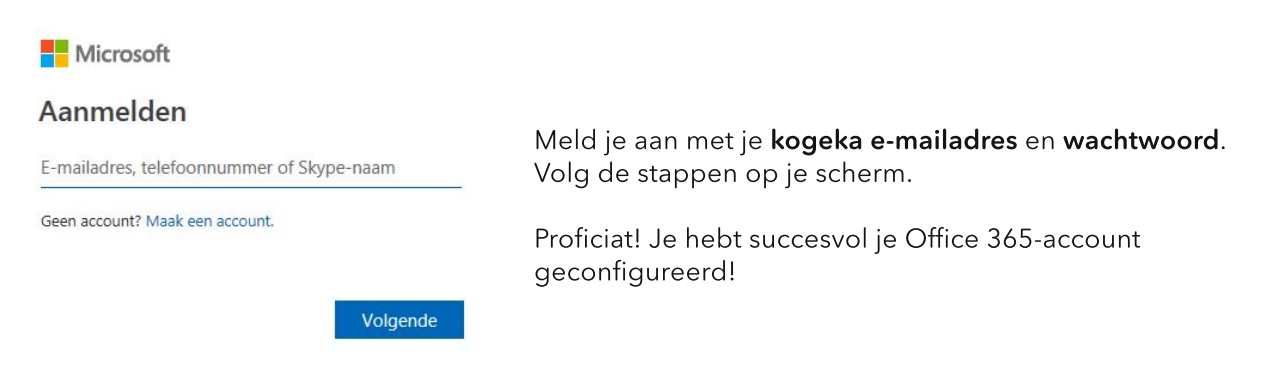

# Heb je vragen over de installatie of configuratie? Contacteer Mr. Ooms via bart.ooms@kogeka.be